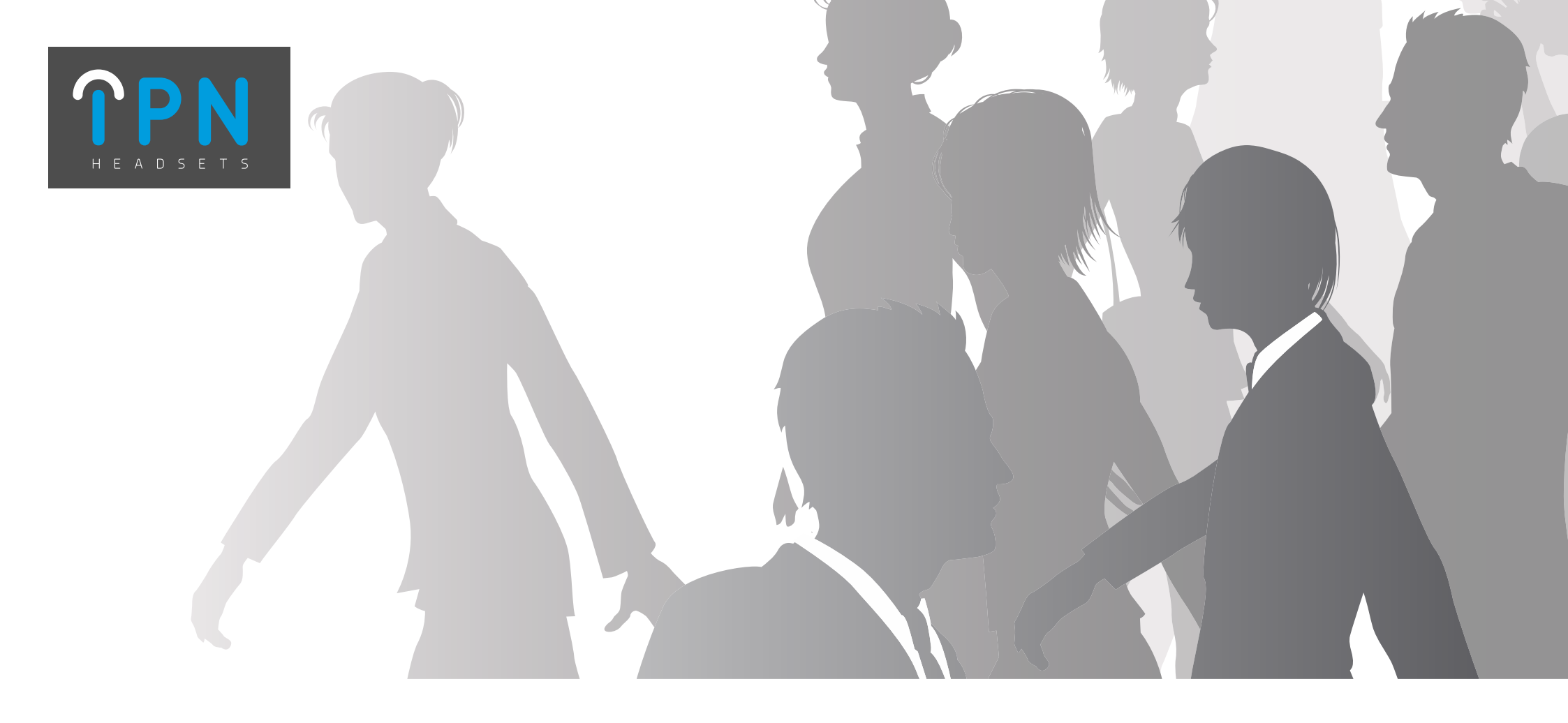

## **Electronic Hook Switch Solutions**

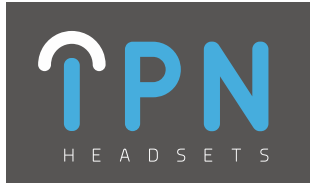

### **IPN Headsets - EHS Solutions**

Table of contents (Click on the manufacturer below to skip to the correct page):

| IPN Universal base layout               | 3       |
|-----------------------------------------|---------|
| Aastra EHS solutions                    | 4,5     |
| Alcatel/Alcatel EHS Lucent EHS solution | 6       |
| Agfeo EHS solution                      | 7       |
| Auerswald EHS solution                  | 8       |
| Avaya EHS solutions                     | 9,10,11 |
| Cisco EHS solutions                     | 12,13   |
| Elmeg EHS solution                      | 14      |
| Innovaphone EHS solutions               | 15,16   |
| Mitel EHS solution                      | 17      |
| Panasonic EHS solution                  | 18      |
| Polycom EHS solution                    | 19      |
| Samsung EHS solution                    | 20      |
| Shoretel EHS solution                   | 21      |
| Siemens/Unify EHS solution              | 22      |
| Snom EHS solutions                      | 23,24   |
| Toshiba EHS solution                    | 25      |
| Yealink EHS solution                    | 26      |

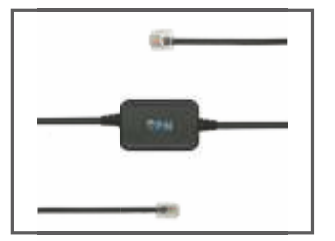

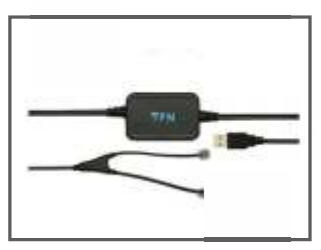

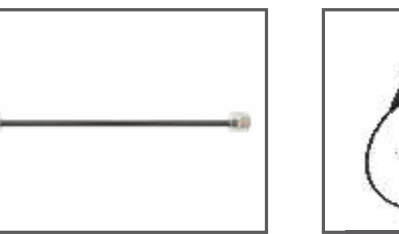

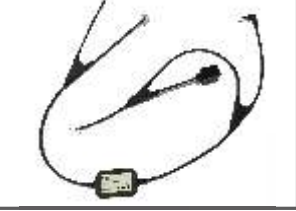

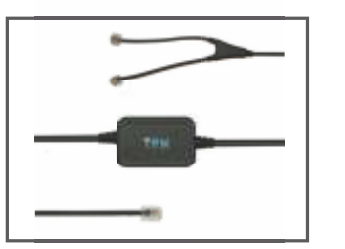

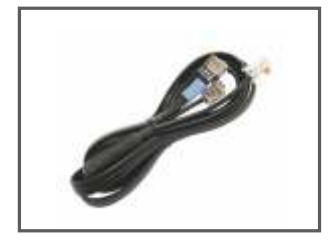

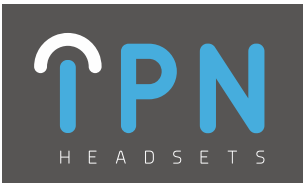

### **IPN Universal Base Layout**

- A. Universal base station
- 1. Battery Indicator
- 2. PC button
- 3. Telephone (TEL) button
- 4. Online indicator
- 5. USB connector (PC port)
- 6. Power socket
- 7. EHS port
- 8. Telephone connector ('Tel' port)
- 9. Handset connector
- 10.EHS Selection switch
- 11.Microphone volume up/down
- 12.Wiring switch

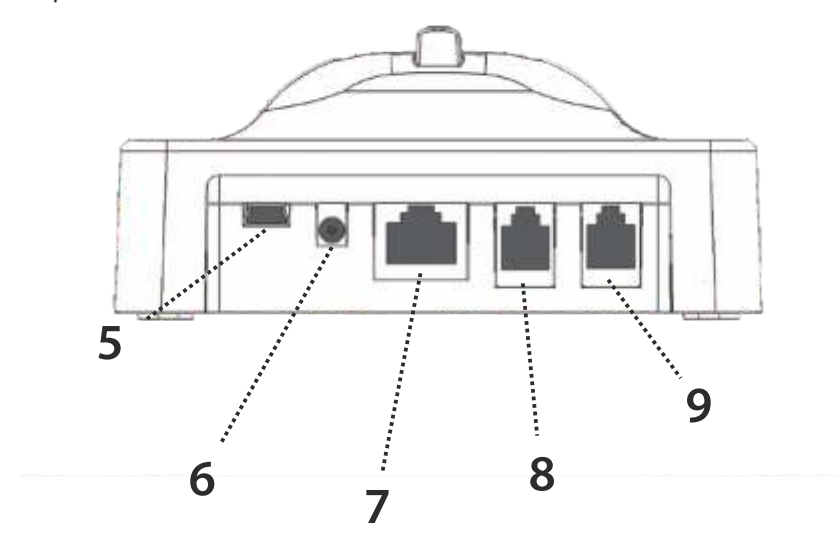

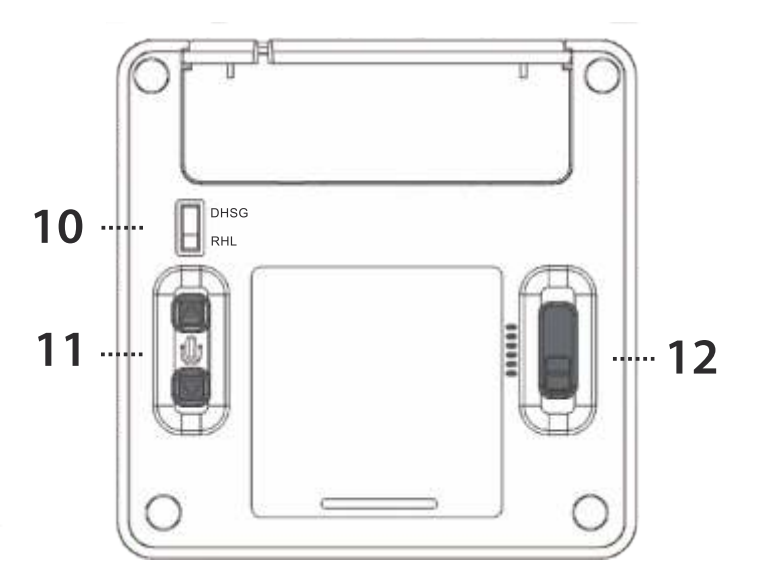

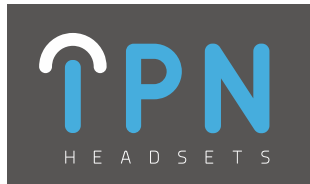

**IPN Headsets - Aastra IPN 621** 

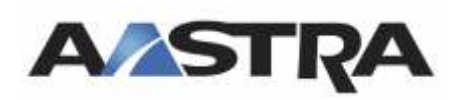

| Aastra 5370 (Standard & IP) |  |
|-----------------------------|--|
| Aastra 5380 (Standard & IP) |  |
| Aastra 6771                 |  |
| Aastra 6773 (Standard & IP) |  |

Aastra 6775 (Standard & IP) Aastra 7434 IP Aastra 7444 IP Aastra 6739i

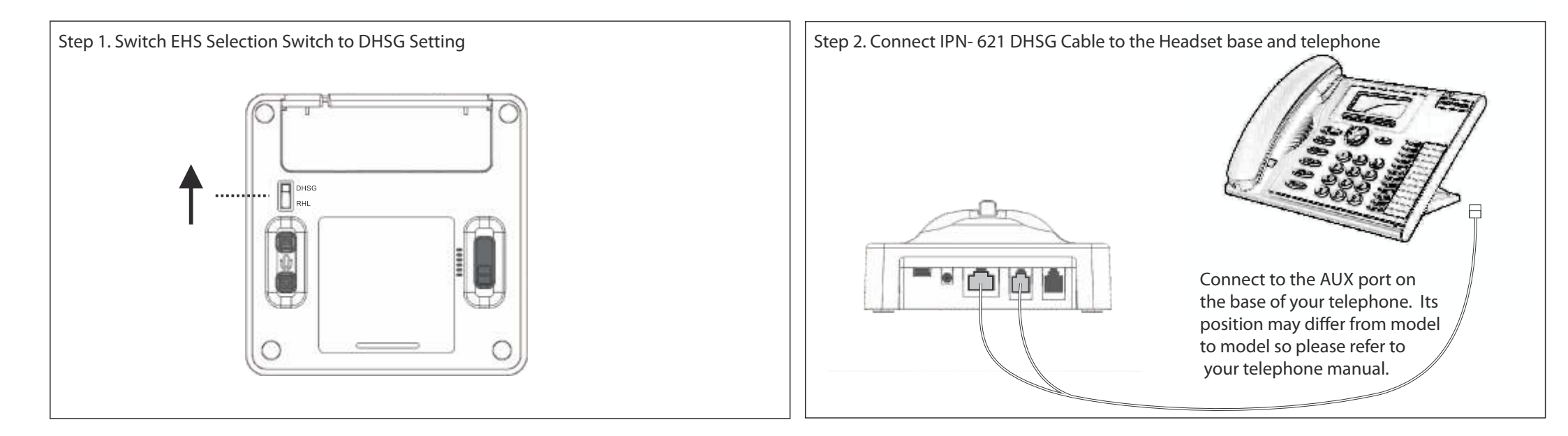

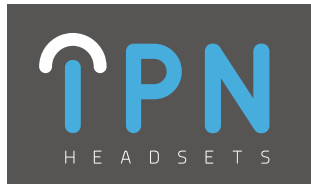

**IPN Headsets - Aastra IPN 620** 

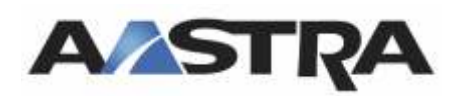

Aastra 6735i Aastra 6737i Aastra 6739i Aastra 6753i Aastra 6755i Aastra 6757i

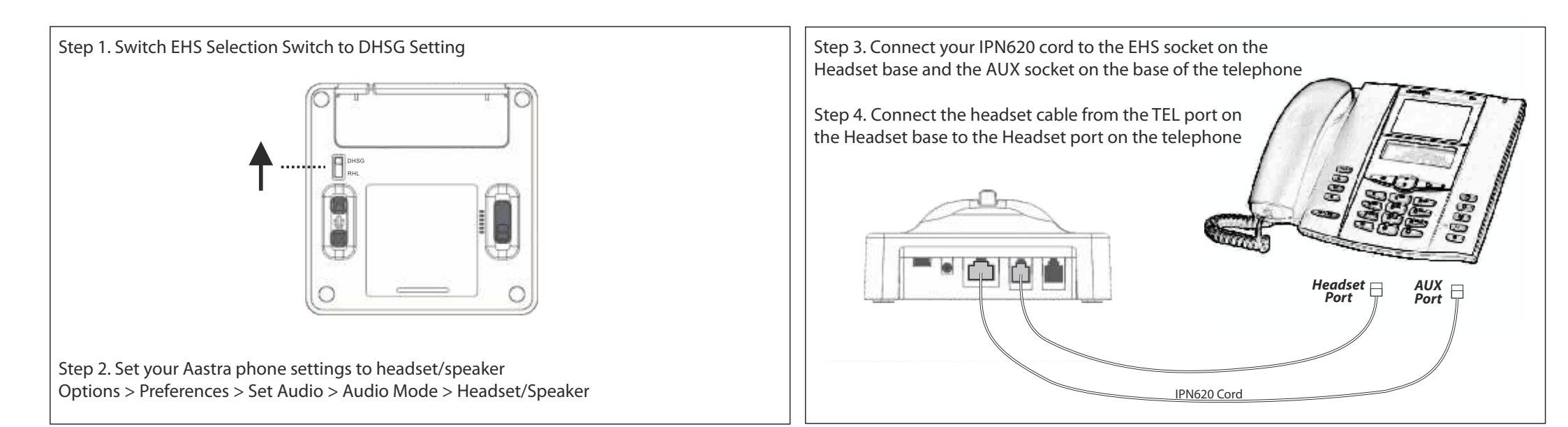

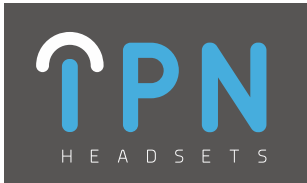

### **IPN Headsets - Alcatel IPN 623**

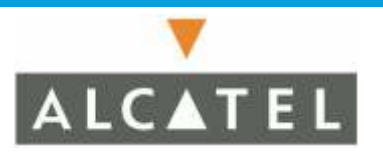

Alcatel Alcatel IP Touch 4028 Alcatel IP Touch 4038 Alcatel IP Touch 4068

Alcatel IP Touch 4029 Alcatel IP Touch 4039 Alcatel-Lucent Alcatel Lucent 8012 Alcatel Lucent 8028 Alcatel Lucent 8038 Alcatel Lucent 8068

Alcatel Lucent 8029 TDM Alcatel Lucent 8039 TDM

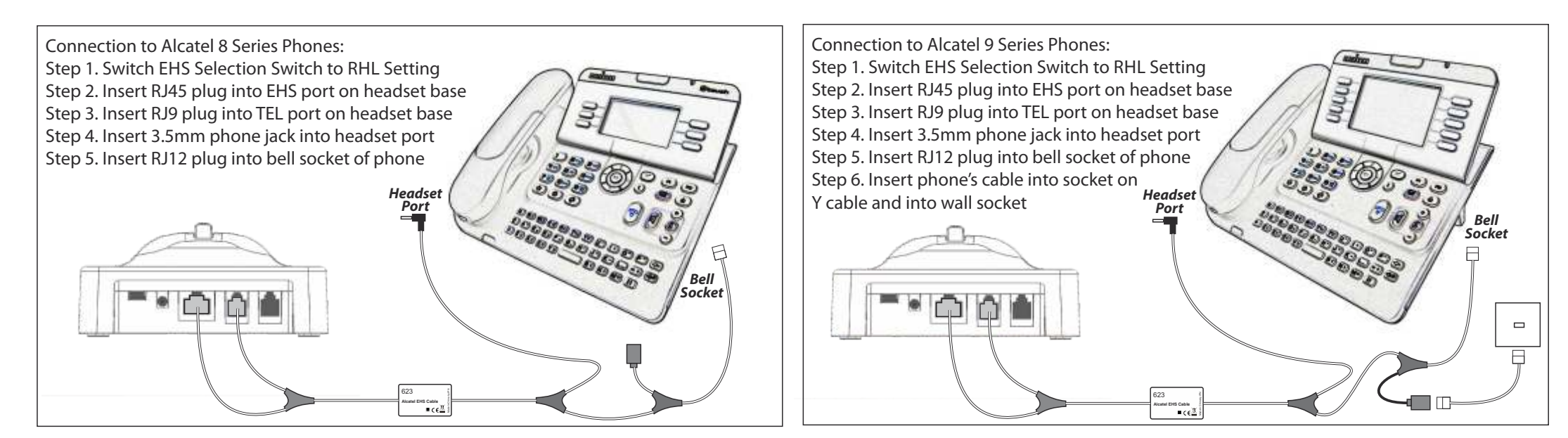

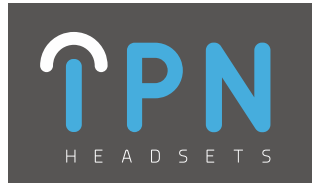

IPN Headsets - Agfeo IPN 621

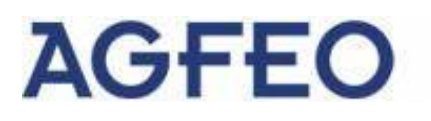

Agfeo ST30 Agfeo ST31 Agfeo ST40 Agfeo ST401P

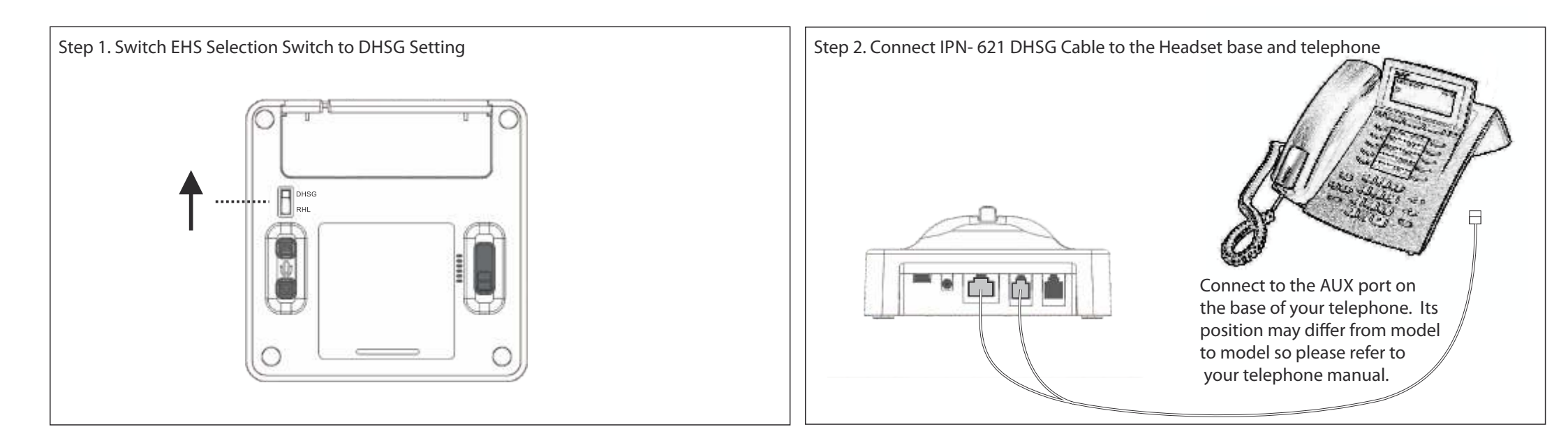

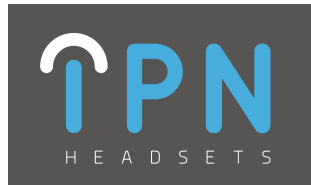

#### **IPN Headsets - Auerswald IPN 621**

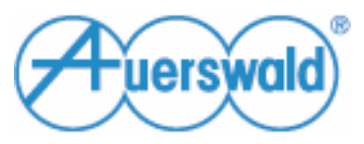

COMfortel 2500 (AB) COMfortel 2600 COMfortel 2600IP COMfortel 3200 COMfortel IP DECT COMfortel 3500C

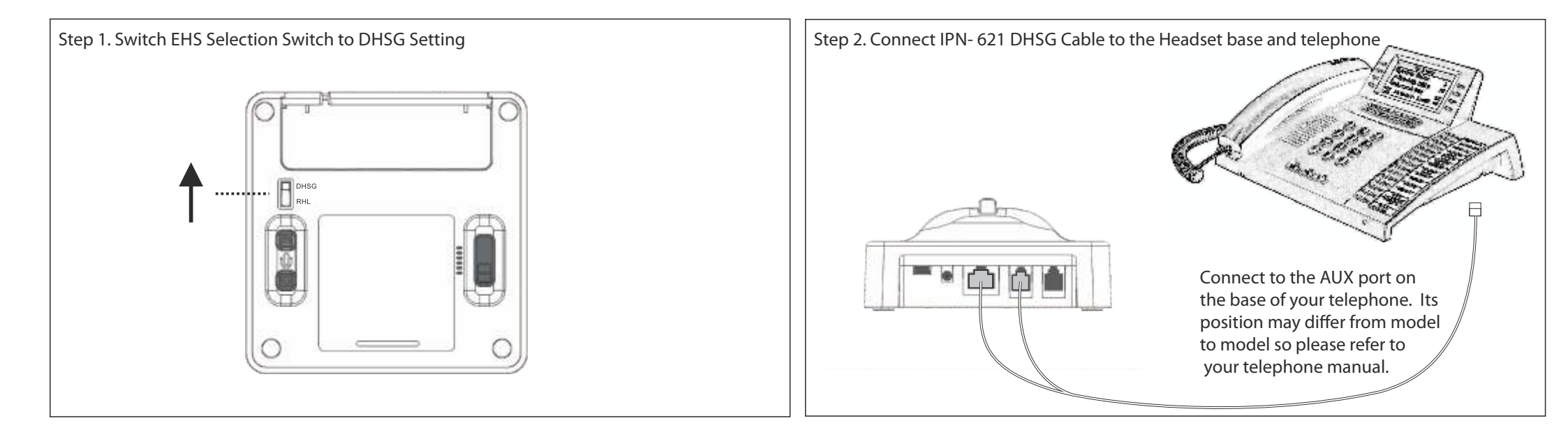

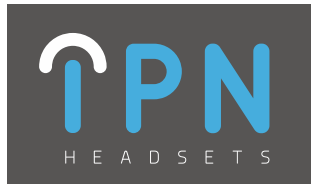

### IPN Headsets - Avaya IPN 627

Avaya 9641G

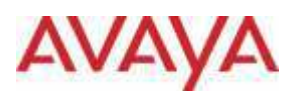

| Avaya 1408 | Avaya 6416D+M | Avaya 9504  |  |
|------------|---------------|-------------|--|
| Avaya 1416 | Avaya 6424D+M | Avaya 9508  |  |
| Avaya 1608 | Avaya 9404    | Avaya 9611G |  |
| Avaya 1616 | Avaya 9408    | Avaya 9621G |  |
|            |               |             |  |

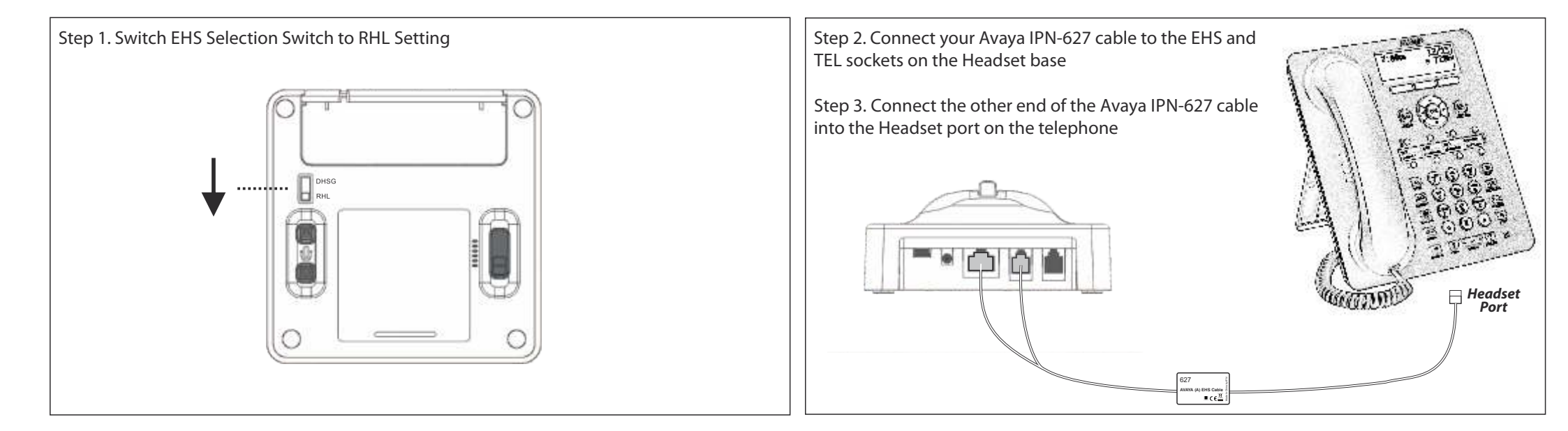

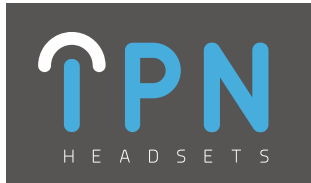

### IPN Headsets - Avaya IPN 628

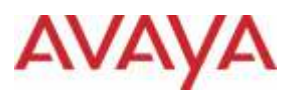

| Avaya 2420        | Avaya 4622/4622SW | Avaya 5610 |
|-------------------|-------------------|------------|
| Avaya 4610/4610SW | Avaya 4625/4625SW | Avaya 5620 |
| Avaya 4620/4620SW | Avaya 4630/4630SW | Avaya 5621 |
| Avaya 4621/4621SW | Avaya 5420        | Avaya 5625 |

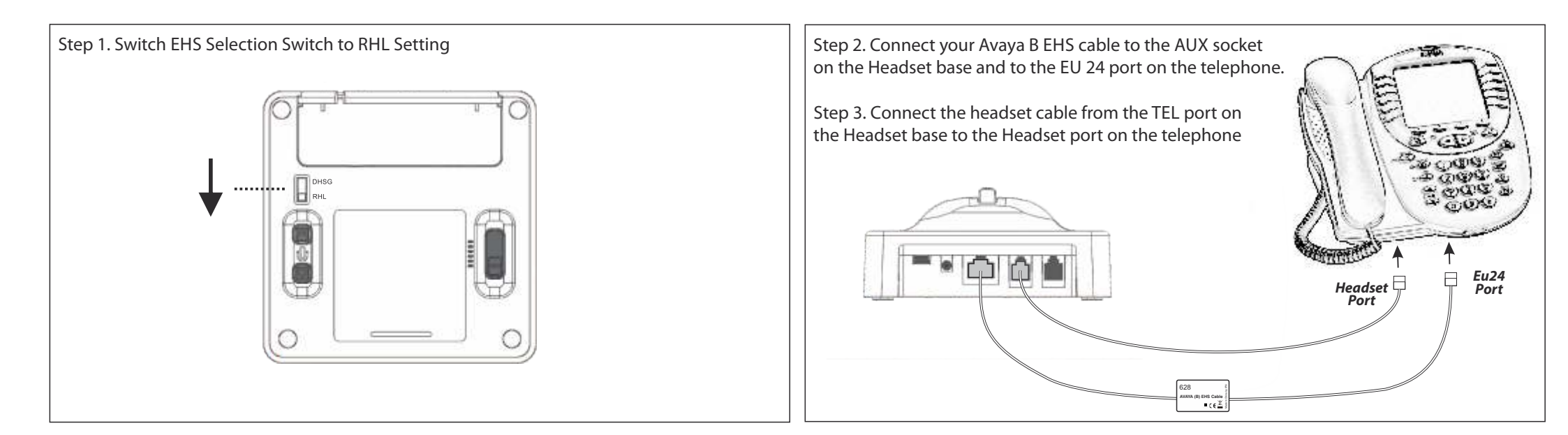

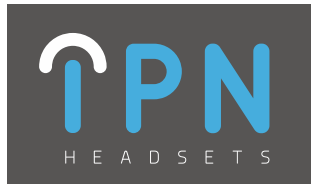

#### IPN Headsets - Avaya IPN 633

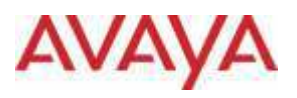

Avaya 2410 Avaya 5410 Avaya 9608/9610 Avaya 9620/20C/20L Avaya 9630/30G Avaya 9640/40C/40G Avaya 9650/50C Avaya 9670 Avaya 9641G

Step 1. Switch EHS Selection Switch to RHL Setting Step 2. Connect your Avaya IPN-633 cable to the EHS and TEL sockets on the Headset base

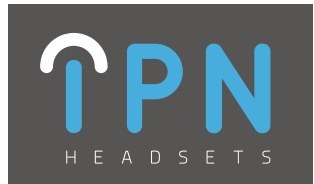

#### **IPN Headsets - Cisco IPN 625**

# cisco

| Cisco 6945  | Cisco 7965G | Cisco 7861 |
|-------------|-------------|------------|
| Cisco 7942G | Cisco 7975G | Cisco 8841 |
| Cisco 7945G | Cisco 7821  | Cisco 8851 |
| Cisco 7962G | Cisco 7841  | Cisco 8861 |

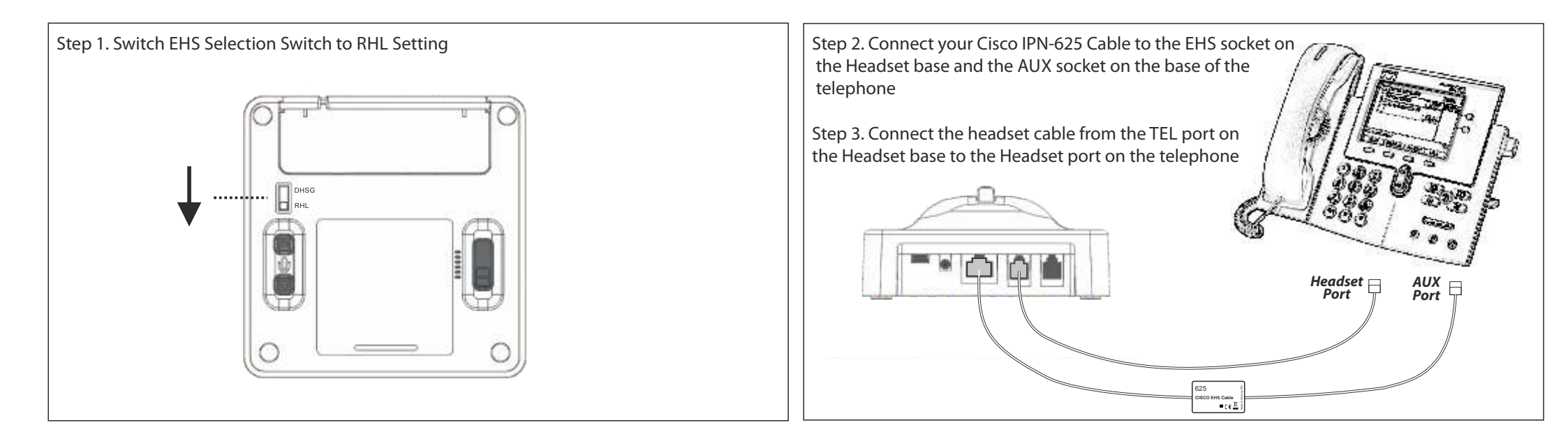

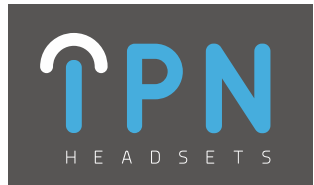

#### **IPN Headsets - Cisco IPN 626**

# cisco

Cisco IP 8961 Cisco IP 9951 Cisco IP 9971 Cisco IP 8851 Cisco IP 8861 Cisco DX 80 Cisco DX 650 Cisco DX 70

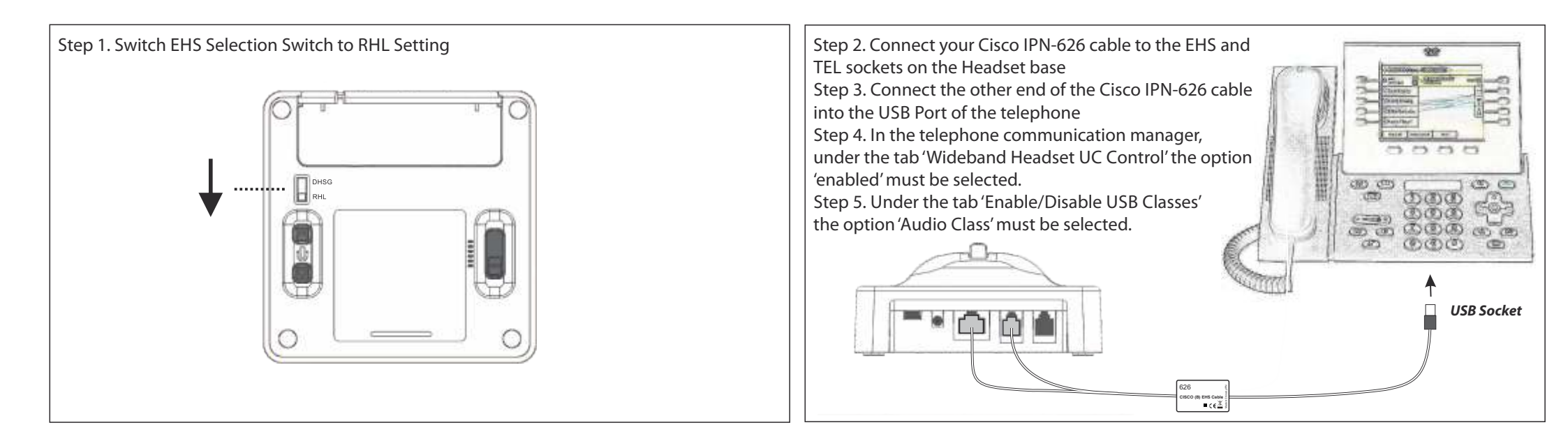

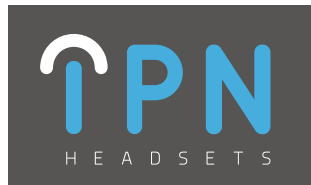

IPN Headsets - Elmeg IPN 621

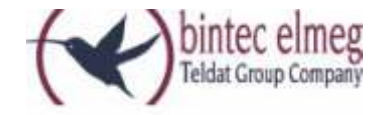

Elmeg CS290 Elmeg CS410

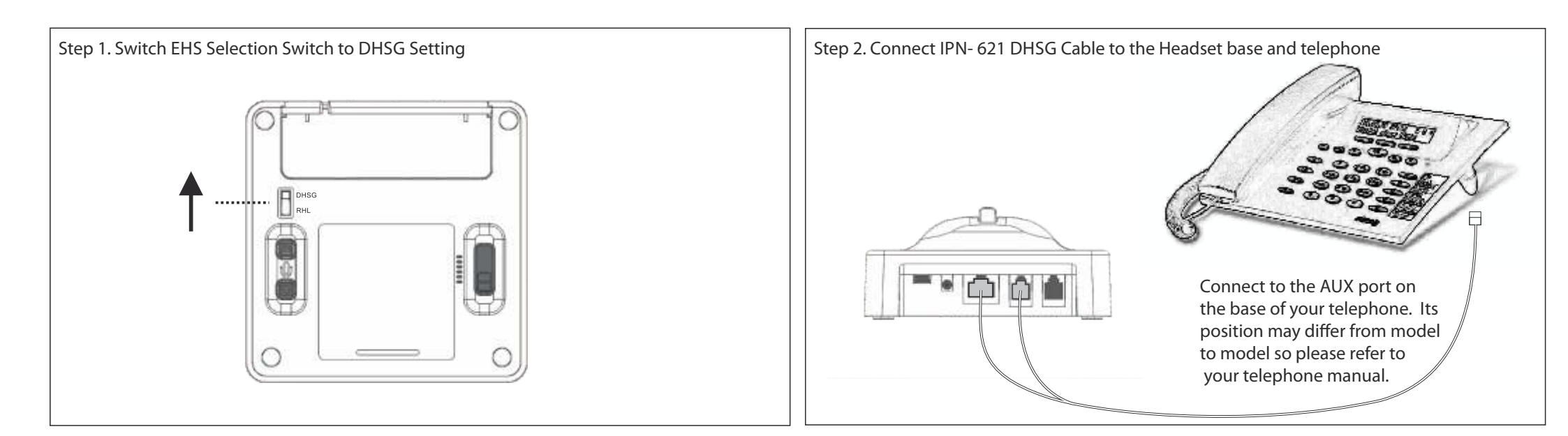

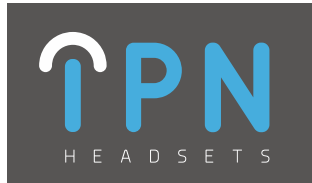

**IPN Headsets - Innovaphone IPN 621** 

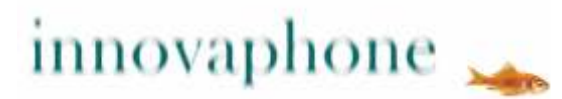

Innovaphone 230 Innovaphone 240

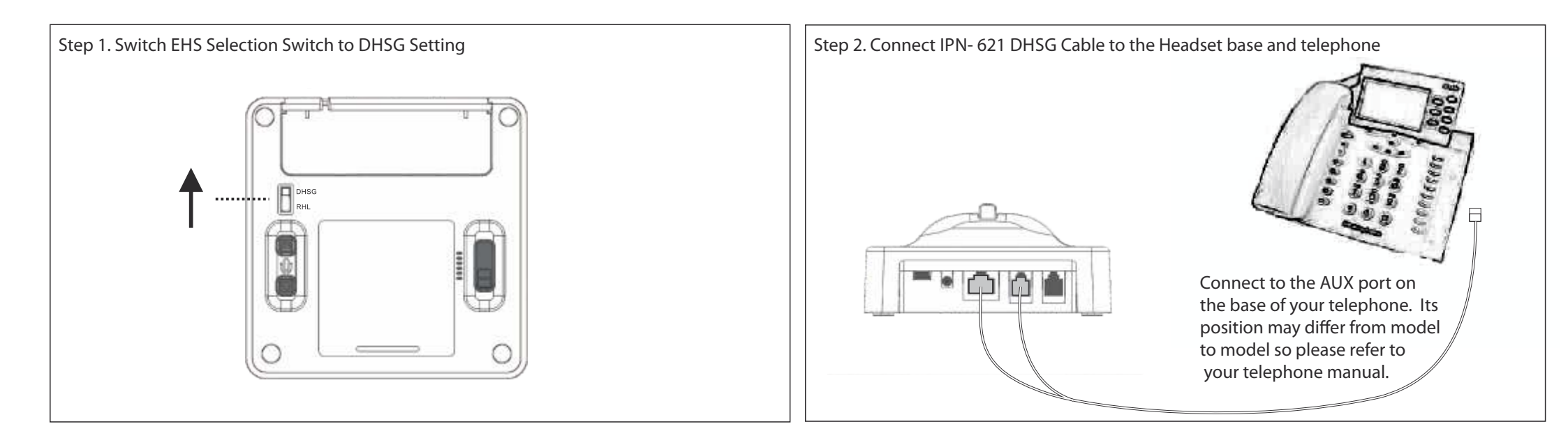

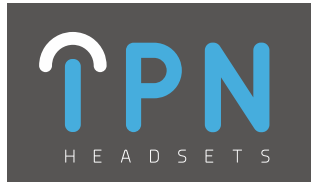

**IPN Headsets - Innovaphone IPN 626** 

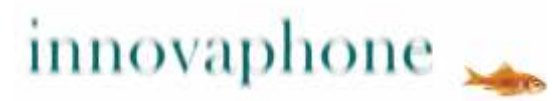

Innovaphone IP112 Innovaphone IP222 Innovaphone IP232

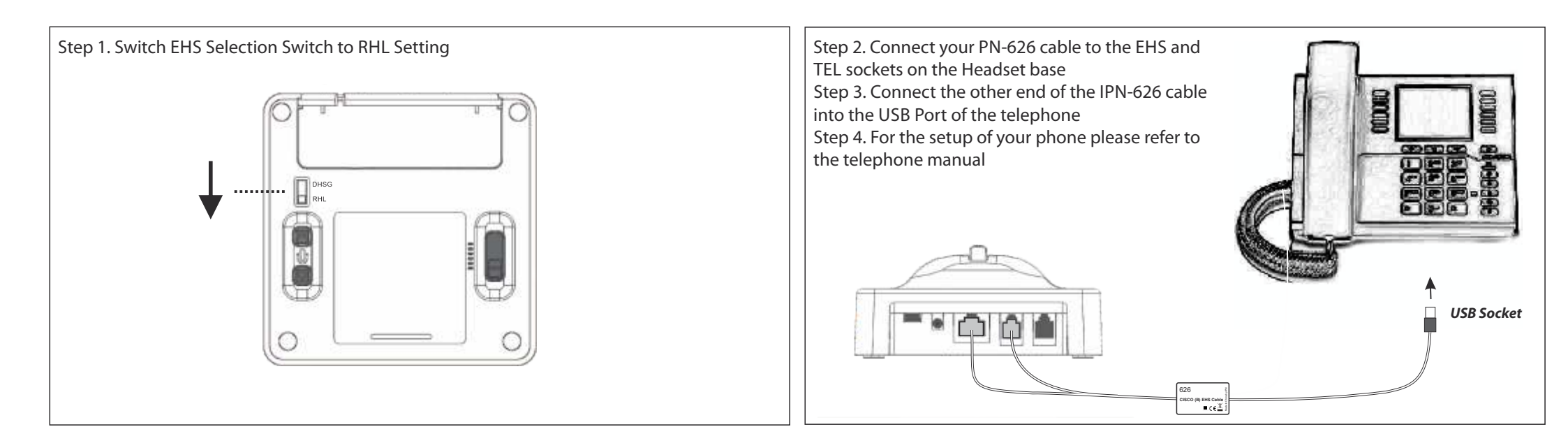

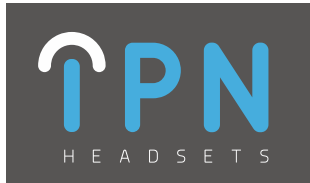

**IPN Headsets - Mitel IPN 621** 

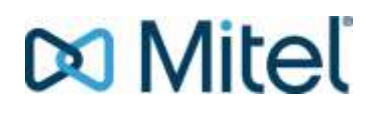

Mitel 5380/5370/5370ip/5380ip Mitel 6735i/6737i/6739i Mitel 6753i/6755i/6757i/6757i CT Mitel 6771/6773/6775/6773ip/6775ip Mitel 6865i/6867i/6869i Mitel 6920ip/6930ip/6940ip Mitel 7434ip/7444ip

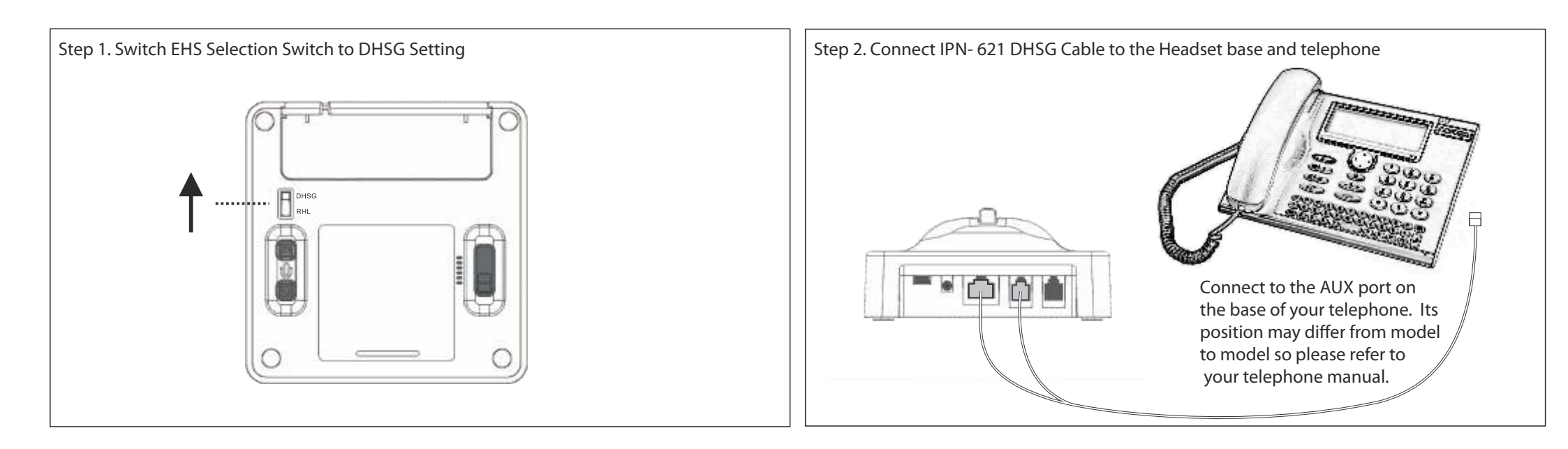

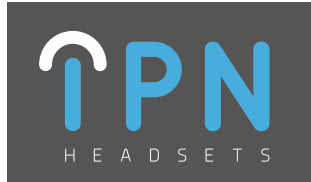

#### **IPN Headsets - Panasonic IPN 630**

### Panasonic

| KX-UT133 | KX-NT553 | KX-DT554 |
|----------|----------|----------|
| KX-UT136 | KX-NT556 |          |
| KX-UT248 | KX-DT543 |          |
| KX-UT670 | KX-DT546 |          |
|          |          |          |

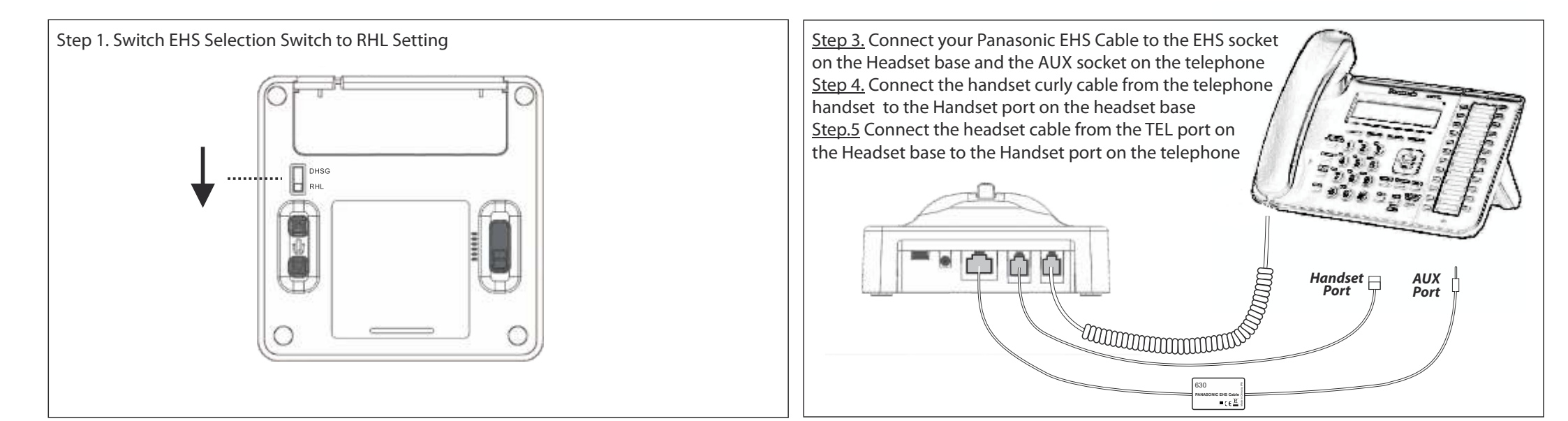

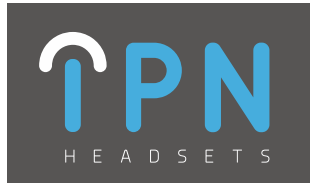

#### **IPN Headsets - Polycom IPN 629**

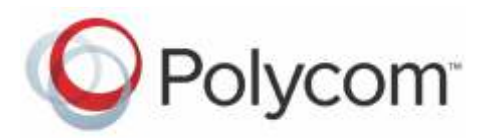

Polycom SP Ip320 Polycom SP Ip321 Polycom SP Ip330 Polycom SP Ip331 Polycom SP Ip335 Polycom SP Ip430 Polycom SP Ip450 Polycom SP Ip550 Polycom SP Ip560 Polycom SP Ip650 Polycom SP Ip670 Polycom VVX300 Polycom VVX310 Polycom VVX400 Polycom VVX410 Polycom VVX500 Polycom VVX600 Polycom VVX1500

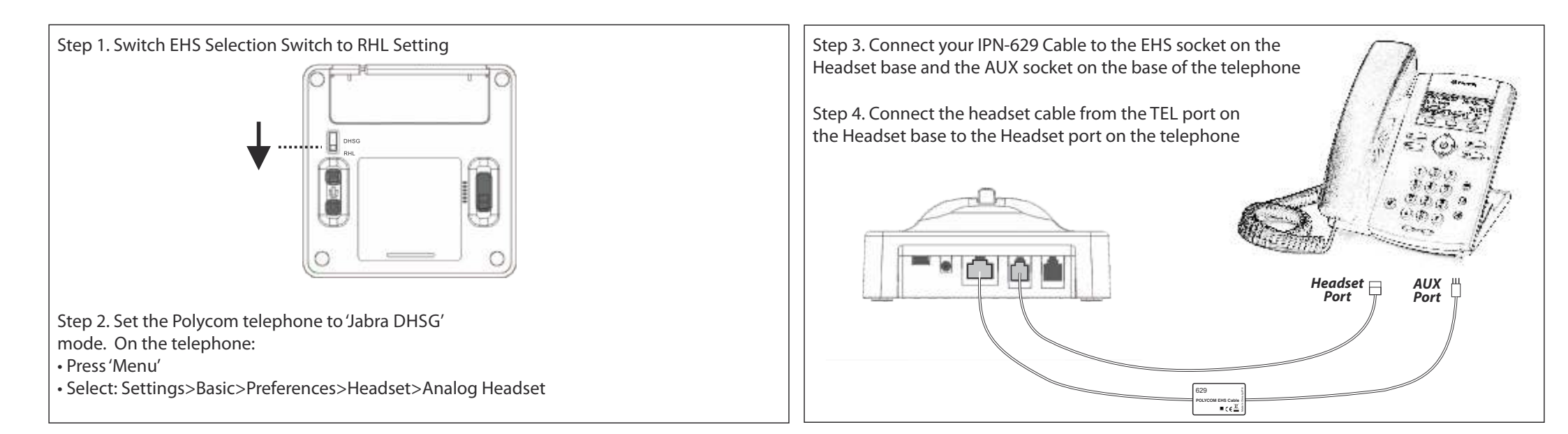

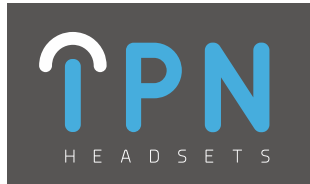

### IPN Headsets - Samsung IPN 626

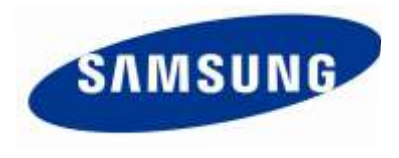

 SMT i5343
 SMT i6020

 SMT i6010
 SMT i6021

 SMT i6011
 SMT i6021

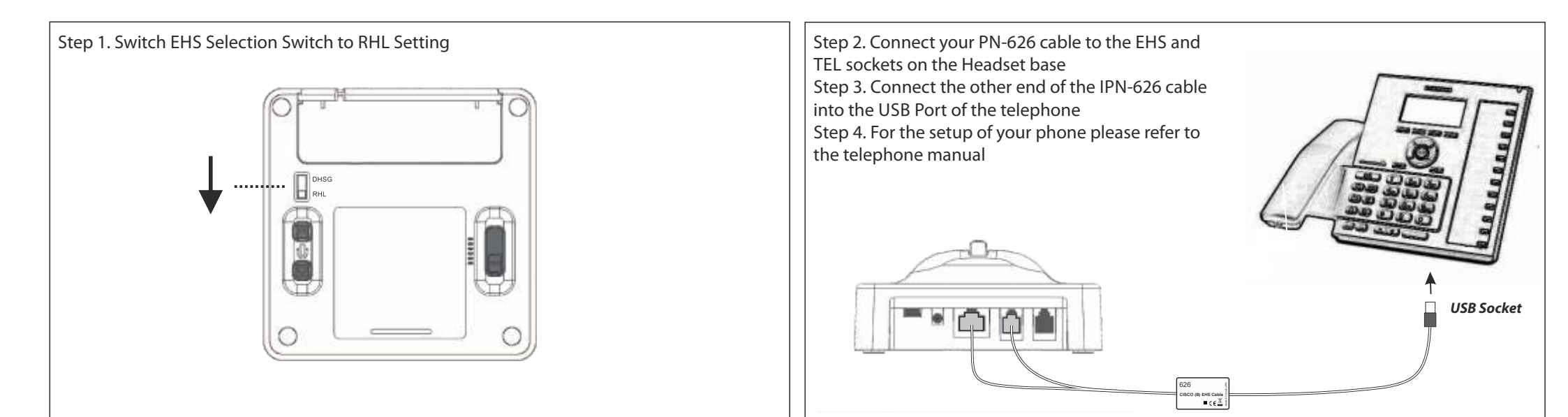

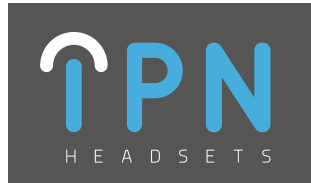

#### **IPN Headsets - Shoretel IPN 633**

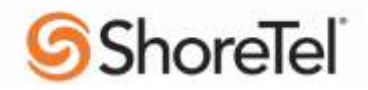

Shoretel IP 212KShoretel IP 565/565GShoretel IP 265Shoretel IP 230/230GShoretel IP 480/480GShoretel IP 560/560G

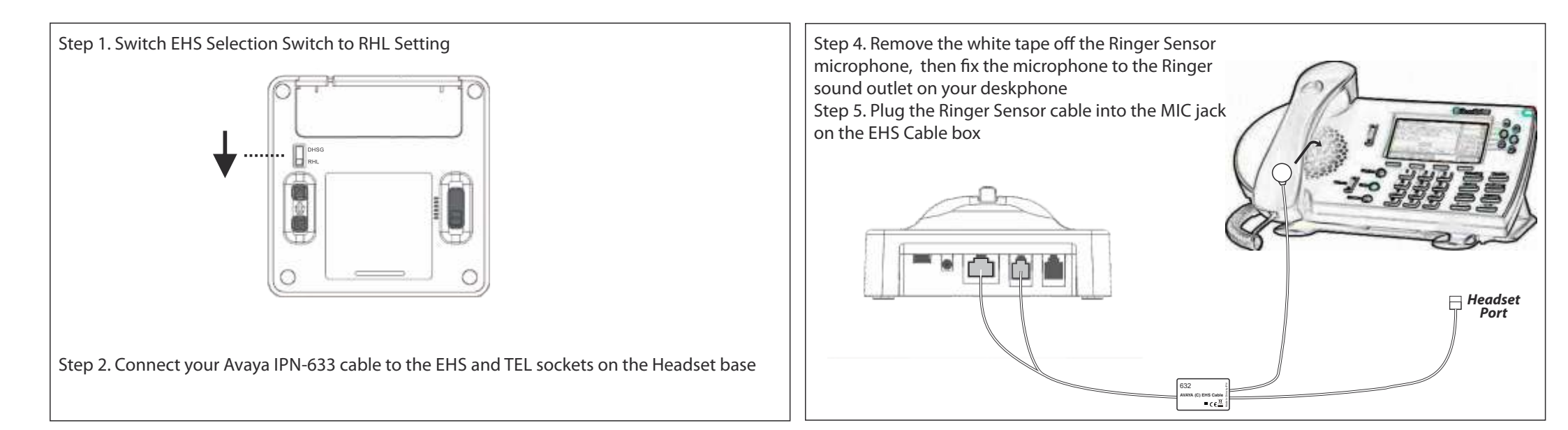

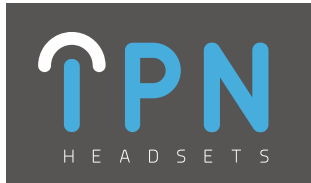

#### **IPN Headsets - Siemens IPN 621**

### **SIEMENS** /UNIFY

Siemens Openstage 30/40/60/80 Siemens Optipoint 410 std/adv Siemens Optipoint 420 std/adv Siemens Optipoint 500 std/adv/eco Siemens Optipoint 600

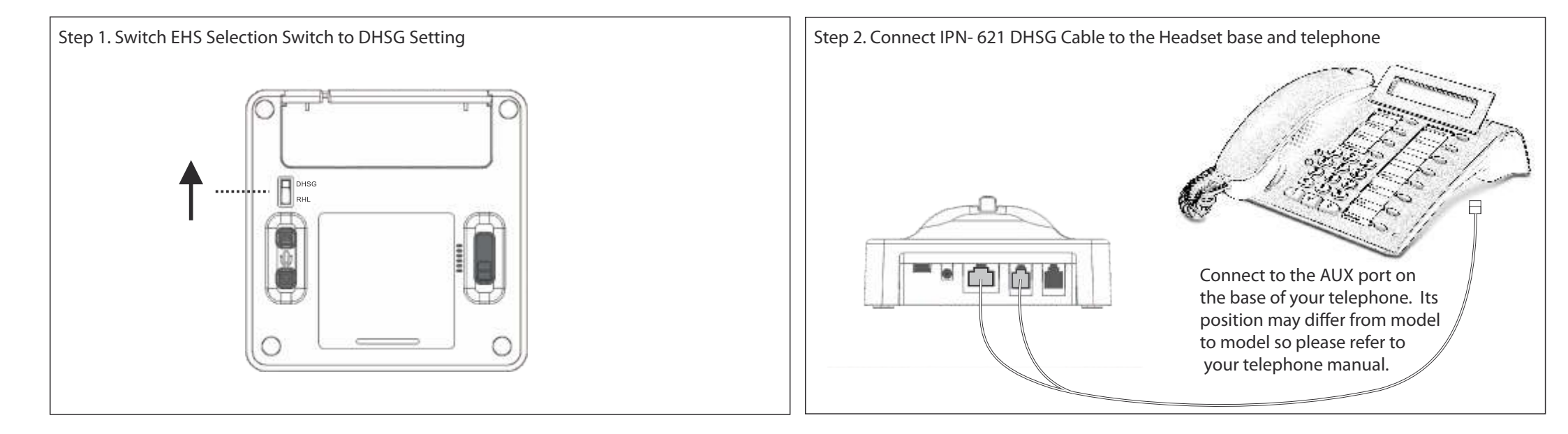

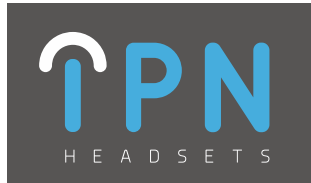

#### **IPN Headsets - Snom EHS**

## snom

| Snom 300 | Snom 360 | Snom 821 |
|----------|----------|----------|
| Snom 315 | Snom 370 | Snom 870 |
| Snom 320 | Snom 375 |          |
| Snom 345 | Snom 820 |          |
|          |          |          |

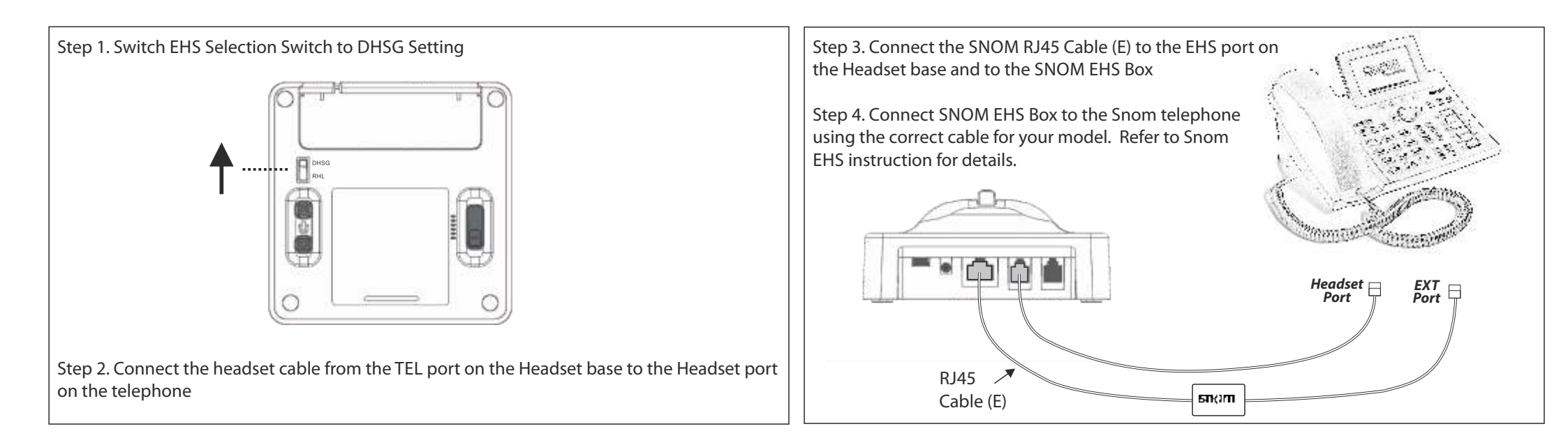

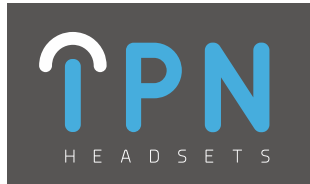

#### **IPN Headsets - Snom IPN 626**

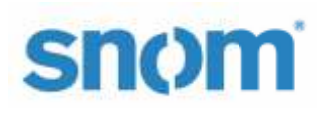

 Snom 715
 Snom D715

 Snom 720
 Snom D725

 Snom 760
 Snom D765

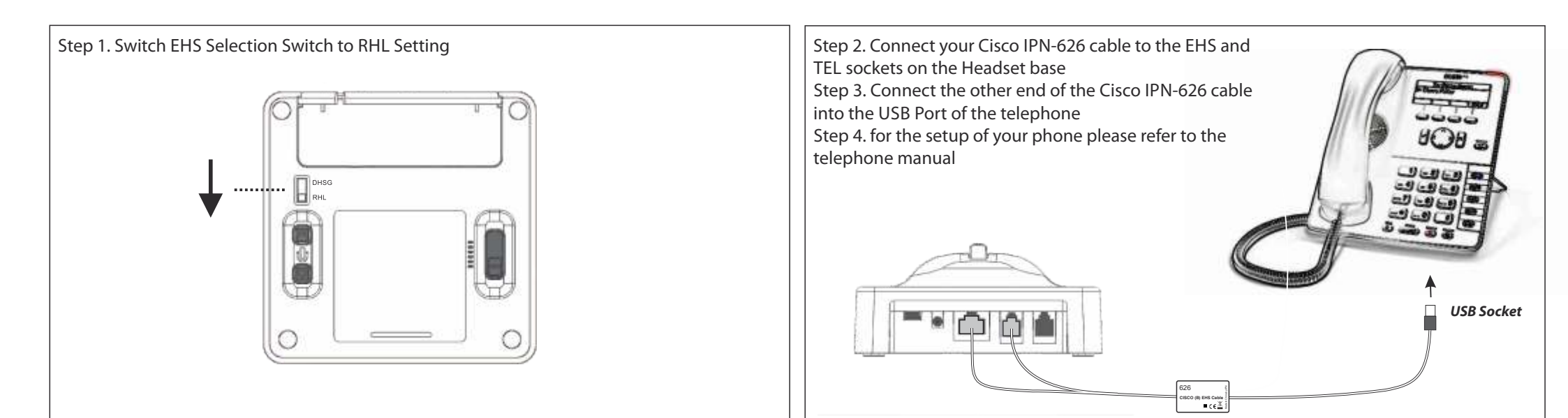

IPN Telecom NV | Copyright © 2015

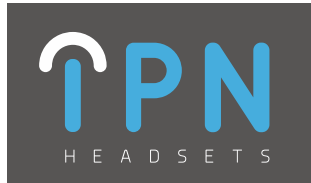

#### **IPN Headsets - Toshiba IPN 633**

## TOSHIBA

Toshiba DKT 2001/2010/2020 Toshiba IPT 2008/2010/2020 Toshiba DKT 3007/3010/3014/3020 Toshiba DP 5008/5018/5022/5032 Toshiba DP 5122/5130/5132 Toshiba IP 5022/5122/5131/5132 Toshiba IP 5522/5631

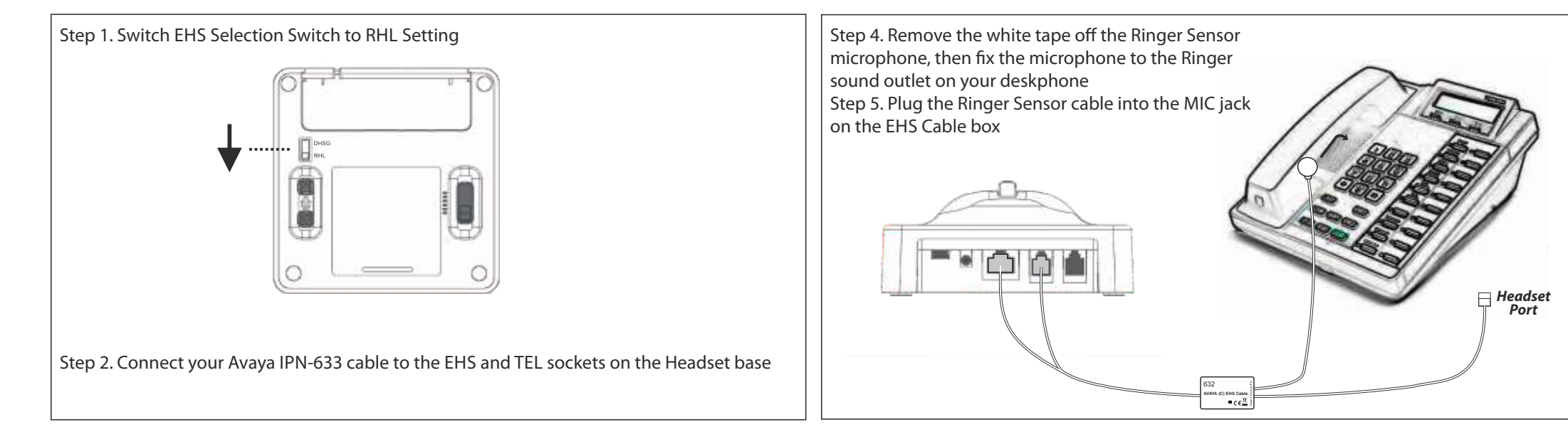

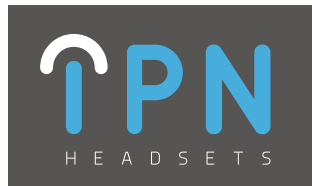

#### **IPN Headsets - Yealink EHS**

# Yealink

Yealink T26P Yealink T27P Yealink T41P Yealink T28P Yealink T42G Yealink T28+EXP39 Yealink T46G

Yealink T38G SIP Yealink T48G

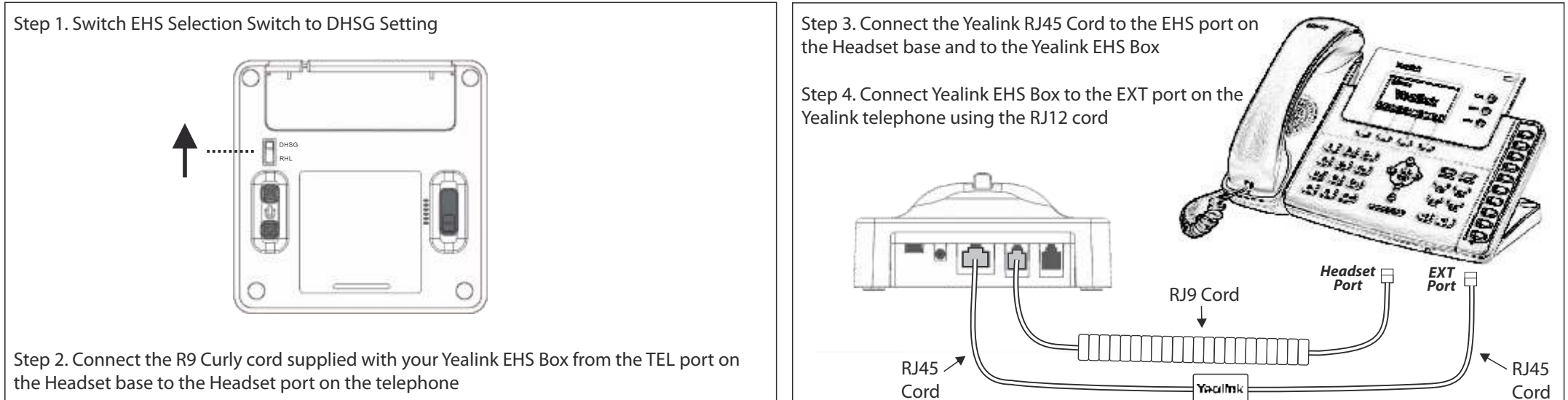

the Headset base to the Headset port on the telephone

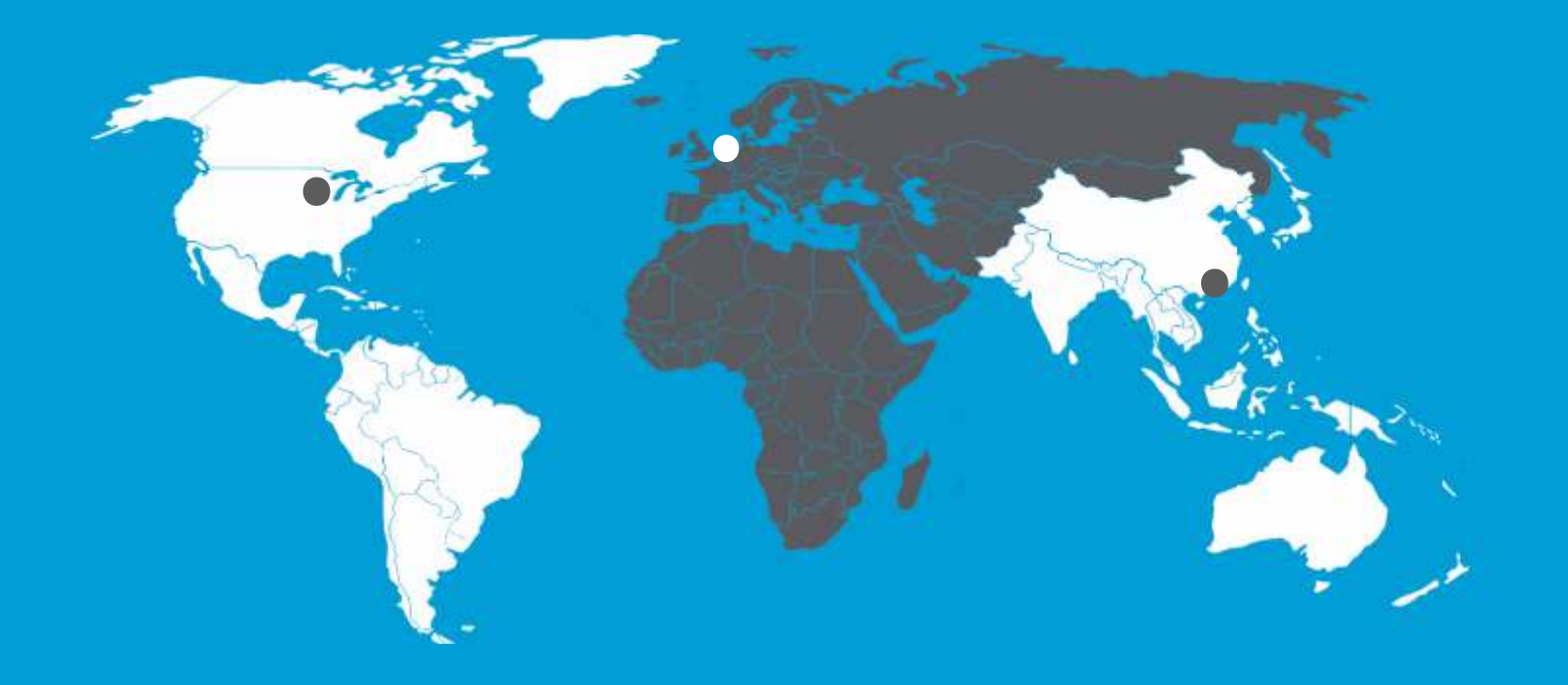

#### **Regional Oce USA** 1860 Renaissance Boulevard

860 Renaissance Boulevard Sturtevant, WI 53177 United States of America T. +1 (262) 99 74 391

#### **Head Oce and EMEA**

Bijsterhuizen 24-14 6604 LL Wijchen The Netherlands T. +31 (0)24 744 04 44

#### **Regional Oce APAC** 9A Hing Yip Factory Building,

9A Hing Yip Factory Building, 31 Hing Yip Street, Kwun Tong Hong Kong

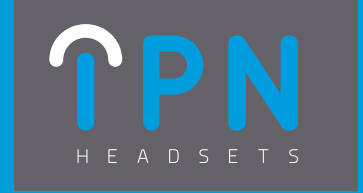

www.ipn-headsets.com